[Marque de TELUS Averti]

[Introduction à Internet avec TELUS Averti]

[13. Vie privée sur les réseaux sociaux]

[Deux images de réseaux sociaux apparaissent sur l'écran. Les mots « Réseau ouvert » et « Réseau fermé » sont au-dessous d'eux.]

[Voix d'une femme] : Il existe de nombreux réseaux sociaux différents. Mais en matière de vie privée, il n'existe que deux catégories auxquelles nous devons faire attention : les réseaux ouverts et les réseaux fermés.

[Un téléphone portable apparaît sur l'écran. Un message est affiché sur in appli de réseau social. Le doigt tape sur « Publication ». Les profiles du réseau ouvert devient vert, un par un.]

En général, tout ce que vous publiez sur un réseau ouvert, peut être vu par tous, en particulier par ceux qui choisissent de vous suivre. Vous pouvez également voir ce que d'autres publient sur leur réseau, et si vous les suivez, leurs publications apparaitront automatiquement.

[Les icônes de Twitter, YouTube et Pinterest apparaissent sur l'écran, au-dessous du téléphone portable.]

Twitter, YouTube et Pinterest sont des exemples de réseaux sociaux ouverts.

[L'image de réseau fermé et le téléphone portable apparaissent sur l'écran. Le doigt tape sur « Ajouter »]

Sur les réseaux sociaux fermés, deux personnes doivent décider de devenir amies ou de se suivre.

En général, seul vos amis peuvent voir vos publications et vous pouvez voir ce qu'ils publient.

[Les icônes de Facebook et Instagram apparaissent sur l'écran, au-dessous du téléphone portable.]

Facebook et Instagram sont des exemples de réseaux sociaux fermés.

[Le doigt tape sur « Créer une publication » et puis sur « Publier ». Le message est publié sur un réseau social. Le numéro des personnes qui réagissent au ce message augmente à 1050.]

Vous devez choisir prudemment avec qui vous devenez amis sur un réseau fermé, car toutes vos publications leur seront accessible, ils auront peut-être aussi la possibilité de partager vos publications avec leurs propres amis, qui ne sont parfois les mêmes que les votre.

[L'écran d'une appli de réseau social est affiché. Le doigt tape sur « Retirer ».]

N'acceptez aucune demande d'ami d'une personne que vous ne connaissez pas ou a qui vous ne faites pas confiance.

[Le nom Tamara Knight est saisi dans le champ de recherche. Un profil en ligne apparaît. Le doigt tape sur « Ajouter »]

Vous pouvez chercher les nommes des personnes que vous connaissez et les ajouter comme amis lorsque vous vous inscrivez.

[Une liste de suggestions des personnes apparaît sur l'écran « Vous connaissez peut-être ». Le doigt tape sur « Ajouter » pour deux de ces personnes.]

Une fois que vous commencez à établir de connexions, des nombreux réseaux sociaux vous suggèrent des personnes que vous connaissez peut-être, ou avec qui vous pourriez vouloir entrer en contact.

[La liste d'amis est affichée. Le doigt tape sur « Retirer » près de trois de ces nommes.]

Si vous devenez amis avec quelqu'un mais changez d'avis plus tard, vous pouvez le retirer de votre liste. Cela signifie qu'il ne verra plus vos publications, et que vous ne verrez plus les siennes.

[La liste « Tous les amis » est affichée. Harold est sélectionné et son profil est affiché. Le doigt] tape sur « Amis » puis sur le lien « Retirer des amis ». Le message « Retirer Harold des amis. Souhaitez-vous vraiment supprimer Harold de vos amis? » est affiché. Le doigt tape sur « Annuler ».]

Par exemple, pour retirer quelqu'un de votre liste d'amis sur Facebook, accédez à leur profil, cliquez sur Amis et puis cliquez sur retirer de la liste d'amis. Si vous souhaitez couper complètement les ponts avec cette personne, vous pouvez la bloquer.

[Le doigt tape sur les trois petits points et puis sur le lien « Bloquer ». Le message « Bloquer Harold? Les personnes que vous bloquez ne peuvent plus vous identifier, vous inviter à des évènements ou des groupes, discuter avec vous, vous ajouter à leurs amis ou voir ce que vous publiez sur votre journal. Si vous êtes amis, ce blocage les supprime aussi de votre liste d'amis. » est affiché.]

Lorsque vous bloquez quelqu'un, il est alors impossible pour cette personne de vous envoyer une nouvelle demande d'ami, d'accéder à votre profil, ou de vous envoyer des messages sur ce réseau.

[La page d'accueil de Facebook est affichée. Le doigt tape sur Paramètres, l'écran se déroule et la page Blocage apparaît.]

Les étapes nécessaires pour bloquer quelqu'un varient en fonction de réseau social.

En général, cette option est disponible dans les Réglages, dans « Bloquer » ou « Vie privée et sécurité ». Si vous ne trouvez pas l'option vous permettent de bloquer, une recherche internet vous aidera à trouver des instructions pas à pas.

[La liste Tous les amis est affichée. L'écran se déroule et le doigt tape sur le nom de Justin, puis sur l'option Suivre Justin.]

Si vous souhaitez prendre vos distances avec quelqu'un, sans pour autant le bloquer ou le retirer de votre liste d'amis, la plupart de réseaux vous permets de moins voir ou d'arrêter de suivre cette personne. Cela signifie que vous resterez amis, mais que vous ne verrez plus leurs publications, jusqu'à que vous décidiez de mettre fin ou de recommencer à le suivre.

[Le profil en ligne d'Alexis est affiché. Le doigt tape sur les trois petits points et puis sur l'option « Masquer Alexis pendant 30 jours ».

Et ne vous inquiétez pas, les utilisateurs ne sont pas avertis lorsque vous prenez vos distances, les retirez de votre liste d'amis ou les bloquez mais s'ils font très attention à leur liste d'amis, ils seront rendus peut-être compte de votre absence.

[Marque de TELUS Averti]

Pour poursuivre votre introduction à Internet, consultez les autres vidéos de cette série. Visitez notre site, telus point com barre oblique techno cent un averti.

[telus.com/Techno101Averti]